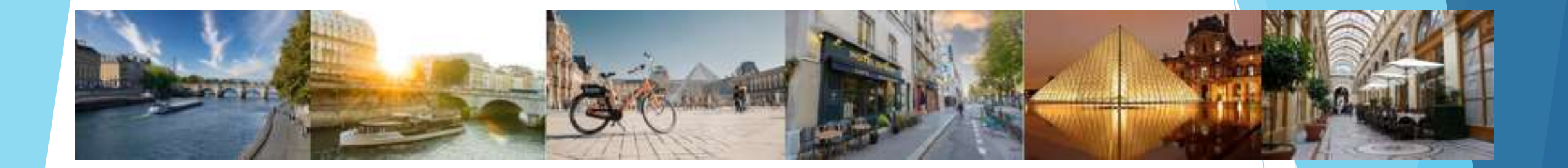

# Inscrire l'accompagnant en 1 seule opération

Prérequis : Votre accompagnant DOIT être adhérent de de l'ARAF.

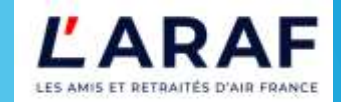

#### Rechercher votre visite

- Se connecter au site laraf.fr (E-mail et Mot de passe)
- Rechercher la visite en faisant le chemin
  - Activités
  - Les groupes thématiques
  - Visites Île-de-France
  - Calendrier des évènements
- Choisir la visite et Cliquer

EN SAVOIR +

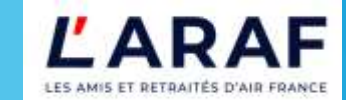

### Visite trouvée

**< VOIR TOUS LES ÉVÉNEMENTS** 

de Vendredi 14 février 20h42 à Samedi 15 février 2025 12h00 (GMT +1)

Date d'échéance des inscriptions : 15 février

=1€

titre

Il reste 2 places

S'INSCRIRE

DÉCLINER

Cliquer sur s'inscrire

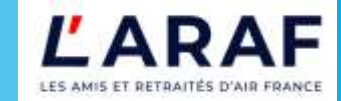

#### Inscription en 3 actions

#### visite de mon garage > Accueil > Calendrier des événements

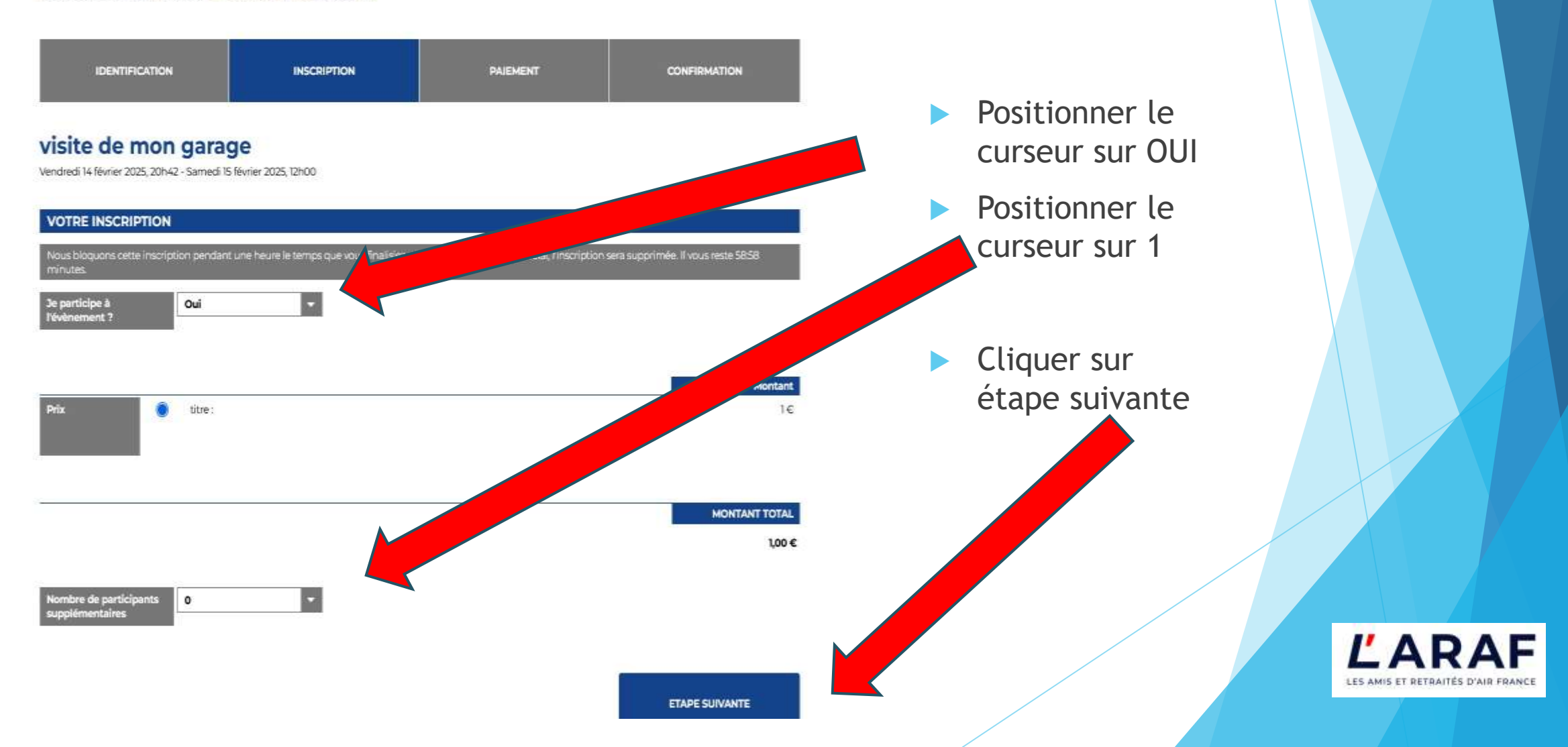

## Recherche de l'accompagnant

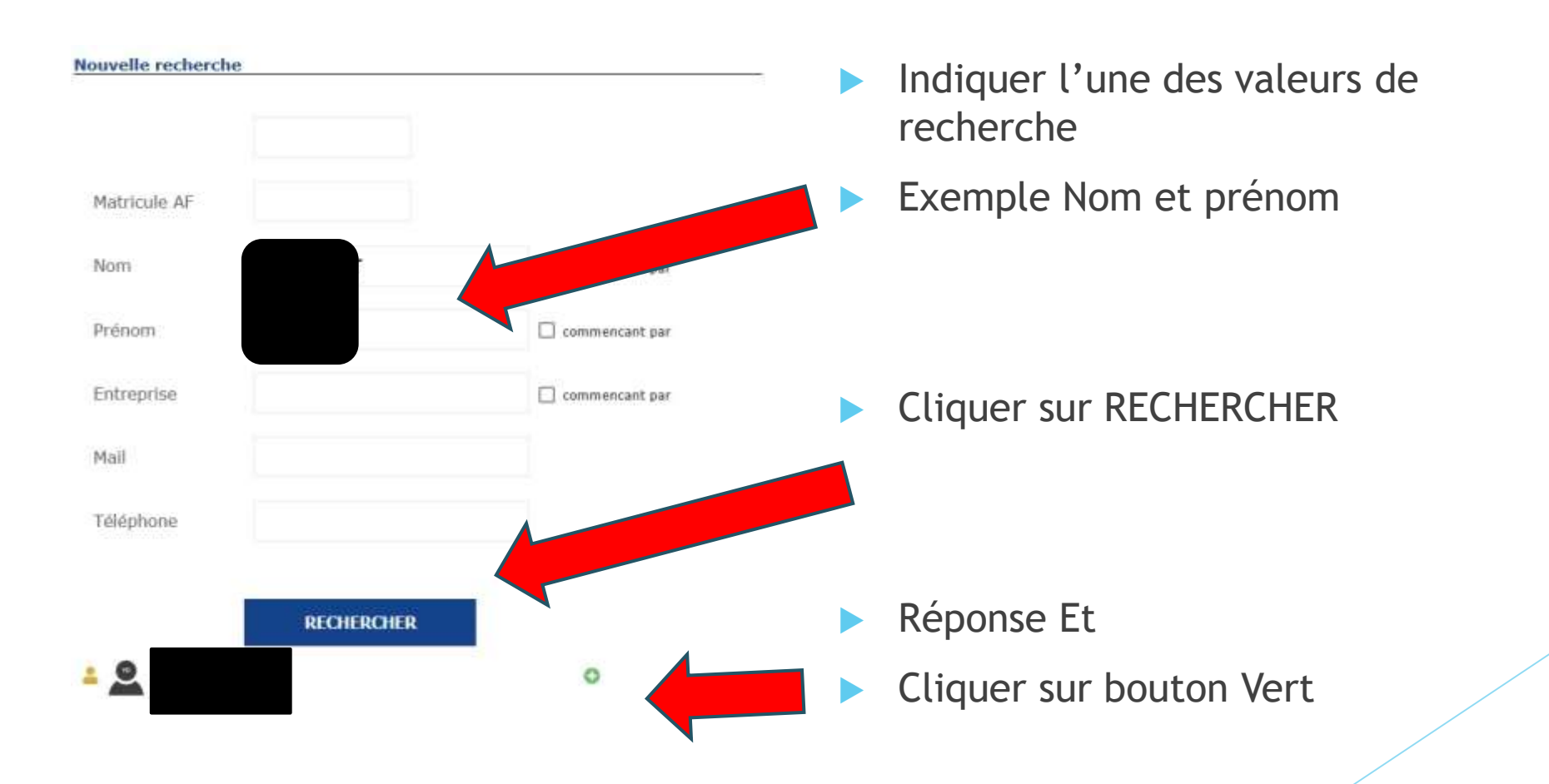

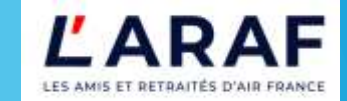

## Résumé de vos actions

#### visite de mon garage

Vendredi 14 février 2025, 20h42 - Samedi 15 février 2025, 12h00

| Rechercher *    | Q.                                                | ×                       |
|-----------------|---------------------------------------------------|-------------------------|
| lierre-Jean DAI | LBIGOT a bien été inscrit, renseignez ici les coo | rdonnées du participant |
| hamps obliga    | toires                                            |                         |
| AIL DE CO       | DNFIRMATION                                       |                         |
| Faire suivre le | s confirmations par mail aux Participants su      | pplémentaires           |
|                 |                                                   |                         |
| rix             | ittre :                                           | 1                       |
|                 |                                                   |                         |
|                 |                                                   |                         |
|                 |                                                   | MONTANT TOTA            |
|                 |                                                   | 2,00                    |
|                 |                                                   |                         |
|                 |                                                   | ETAPE SUIVANTE          |
|                 |                                                   |                         |
|                 |                                                   |                         |
|                 |                                                   |                         |

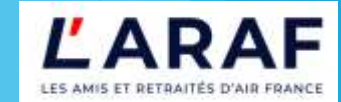

# **Complément d'informations**

| IDENTIFICATION | INSCRIPTION | PAIEMENT | CONFIRMATION |
|----------------|-------------|----------|--------------|
|                |             |          |              |

#### visite de mon garage

Vendredi 14 février 2025, 20h42 - Samedi 15 février 2025, 12h00

#### ADRESSE DE FACTURATION

Nous bloquons cette inscription pendant une heure le temps que vous finalisiez votre inscription. Passé ce délai, l'inscription sera supprimée. Il vous reste 52:36 minutes

Veuillez choisir votre adresse de facturation.

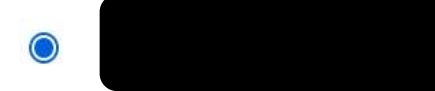

C

Ajouter une adresse professionnelle

**ETAPE SUIVANTE** 

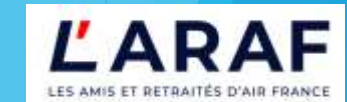

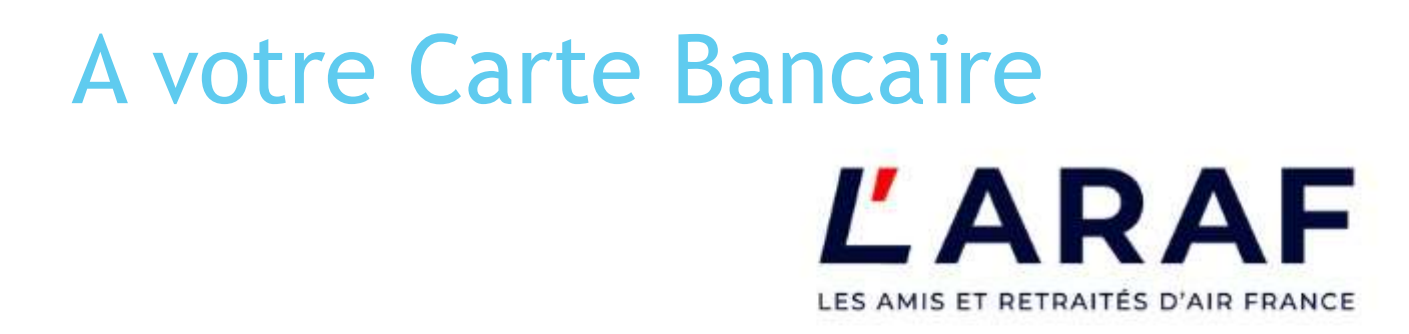

Récapitulatif de votre participation : Mail : Montant Total : 2 € Vous pouvez changer votre mail dans votre espace privé

**Payer avec Stripe** 

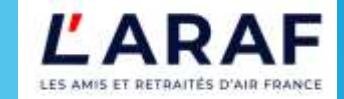